## Faculty/Course Evaluations

### How to complete your evaluations and view reports

#### For completing evaluations:

#### Step 1:

- Login to AccessUH
  - o <u>https://accessuh.uh.edu/login.php</u>
  - Use your Cougarnet ID and Password

#### Step 2:

Click on Faculty/Course Evaluation

#### University Services

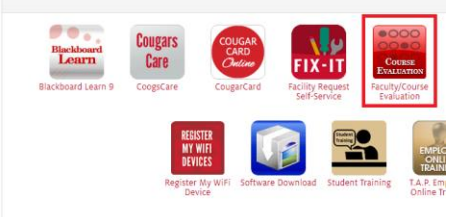

#### Step 3:

• Click on Complete The Evaluation

| UNIVERSITY OF HOUSTON<br>FACULTY/COURSE EVALUATION<br>Click Here To Complete The Evaluation<br>Click Here To View Evaluation Report:<br>sign out | O Mtps://evaluatiedu/scosssumas/loginusspx |                                       |  |
|----------------------------------------------------------------------------------------------------|--------------------------------------------|---------------------------------------|--|
| FACULTY/COURSE EVALUATION<br>Click Here To Complete The Evaluation<br>Click Here To View Evaluation Report<br>sign or                            | UNIVERSITY of HOUSTON                      |                                       |  |
| Click Here To Complete The Evaluation<br>Click Here To View Evaluation Report                                                                    | FACIII TY/COURSE EVALUATION                |                                       |  |
| Click Here To Complete The Evaluation<br>Click Here To View Evaluation Report:<br>sign est                                                       |                                            |                                       |  |
| Click Here To Complete The Evaluation<br>Click Here To View Evaluation Report:<br>sign est                                                       |                                            |                                       |  |
| Click Here To View Evaluation Report                                                                                                    |                                            | Click Here To Complete The Evaluation |  |
| Click Here To View Evaluation Report                                                                                                    |                                            | chek here to complete the chaddeon    |  |
| sijn est                                                                                                    |                                            | Click Here To View Evaluation Reports |  |
| sign out                                                                                                    |                                            |                                       |  |
| ağı ox                                                                                                    |                                            | -                                     |  |
|                                                                                                    |                                            | sign duc                              |  |
|                                                                                                    |                                            |                                       |  |
|                                                                                                    |                                            |                                       |  |

#### Step 4:

• Choose a course to evaluate

2019 Faculty Course Evaluations

| Cou             | rse            | Title                                   | Professor           | Status                                  |
|-----------------|----------------|-----------------------------------------|---------------------|-----------------------------------------|
| COSC<br>Class # | 6323<br>10391  | Statistical Method in Research<br>(LEC) | Pavlidis, Ioannis T | Available Until 5/1/2019<br>11:59:59 PM |
| COSC<br>Class I | 6353<br>19213  | Software Design (LEC)                   | Subramaniam, Venkat | Available Until 5/1/2019<br>11:59:59 PM |
| COSC<br>Class # | 6380<br>16150A | Digital Image Processing (LEC)          | Mantini, Pranav     | Available Until 5/1/2019<br>11:59:59 PM |
| COSC<br>Class # | 6380<br>16150B | Digital Image Processing (LEC)          | Shah,Shishir        | Available Until 5/1/2019<br>11:59:59 PM |

• Click **SUBMIT** at the end of the evaluation

#### For viewing evaluations:

• Repeat steps 1 and 2 of completing evaluations

#### Step 3:

Click on View Evaluation Reports

FACULTY/COURSE EVALUATION

# 

- Choose your college from list of colleges
- Click on View to view a course's report